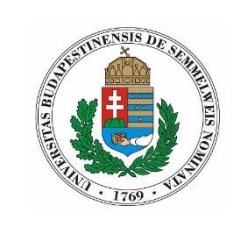

SEMMELWEIS EGYETEM

JOGI ÉS IGAZGATÁSI FŐIGAZGATÓSÁG

# Belépés, Jelszó megváltoztatása; Összesített információk felület; Oszlopszerkesztés; Keresőhasználat; Kitűzés

| I.      | Bejelentkezés:                        | 2       |
|---------|---------------------------------------|---------|
| II.     | Egyes általános funkciók              | 3       |
| 1       | Jelszó megváltoztatása:               | 3       |
| 2       | Összesített információk kezelőfelület | 3       |
| 3       | Oszlopszerkesztés                     | 4       |
| 4       | Keresőhasználat                       | 5       |
| т.<br>5 | Ketesonasznalat.                      | رع<br>م |
| 5       | KItuZes                               | 0       |

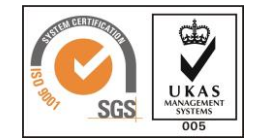

## I. Bejelentkezés:

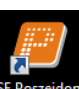

A Windowsba való bejelentkezést követően kattintsunk duplán az Asztalon található parancsikonra. Ennek hatására az alábbi felület jelenik meg a képernyőn:

|                                               | 1.  <br>2 | Szerver:<br>Azonosító: | Poszeidon            |
|-----------------------------------------------|-----------|------------------------|----------------------|
| POSZEIDON                                     | 3.        | Jelszó:                |                      |
| (EKEIDR)<br>Irat és Dokumentumkezelő rendszer |           |                        |                      |
| 3.0.11603.12019                               |           | 4.                     | Bejelentkezés        |
|                                               |           |                        | Kilépés a programból |

Először győződjünk meg arról, hogy az éles rendszerbe lépünk-e be. Ehhez ellenőrizni kell, hogy a "*Szerver*" mezőben a Poszeidon felirat szerepele (1.). Amennyiben nem, úgy a legördülő listából válasszuk ki ezt. Utána az "*Azonosító*" mezőbe írjuk be a kapott felhasználó nevünket (2.), majd a "*Jelszó*" mezőbe a jelszavunkat (3.). Végül kattintsunk a "*Bejelentkezés*" gombra (4.).

Bejelentkezés gomb megnyomása után egy esetleges frissítést követően a következő felületet jelenik meg:

|                                   | Szerver:      | Poszeidon            |
|-----------------------------------|---------------|----------------------|
|                                   | Azonosító:    | n5vzu1               |
|                                   | Jelszó:       | •••••                |
|                                   | L. Szerepkör: | Belső Adminisztrátor |
| Irat és Dokumentumkezelő rendszer | 2. Nyelv:     | Magyar 🗸 🗸           |
| 3.0.11603.12019                   | 3.            | Belépés              |
|                                   |               | Kijelentkezés        |

A "*Szerepkör*" mezőben látható, hogy milyen jogosultsággal férünk hozzá az iktató rendszerhez (1). A "*Nyelv*" mezőben első belépéskor feltétlen állítsuk be a programban használni kívánt nyelvet, ezt a legördülő menüből tudjuk kiválasztani (2). Ezt követően kattintsunk a "*Belépés*" gombra (3).

| POSZEIDON                                                          | Kedves wtáj ügyintéző 1!                |                    |                     |                                                                        |          |
|--------------------------------------------------------------------|-----------------------------------------|--------------------|---------------------|------------------------------------------------------------------------|----------|
| (EKEIDR)<br>Irat és Dokumentumkezelő rendszer                      | Önnek a következő teendői va            | nnak a rendszerber | c.                  |                                                                        | Friss ît |
| Saját menü Általános menü                                          | Tájékoztatások                          |                    |                     |                                                                        |          |
| Osszesített információk     Saját                                  | Új kapott tájékoztatások                |                    | 0                   |                                                                        |          |
| <ul> <li>Image: Wildemények</li> <li>Image: Wildemények</li> </ul> | Lezáratlan kapott tájékoztatások:       |                    | 0                   |                                                                        |          |
| <ul> <li>Tájékoztatások</li> <li>Általános lekérdezések</li> </ul> | Lejárt határidejű kapott tájékoztatás   | ok:                | 0 🔸                 |                                                                        |          |
| Ť                                                                  | Lezáratlan kiírt tájékoztatások:        |                    | 1 🖌                 |                                                                        |          |
|                                                                    | Lejárt határidejű ki írt tájékoztatások |                    | 0 🔸                 |                                                                        |          |
|                                                                    | Határidő                                |                    |                     |                                                                        |          |
|                                                                    | Devicetole                              | Közelgő:           | Lejárt:             | C. Al In Lister and L                                                  |          |
|                                                                    | Ogyiratok.                              |                    |                     | <ul> <li>Adattulajdonosa vagyok</li> <li>Ügyiptézőie vagyok</li> </ul> |          |
|                                                                    | Iratok:                                 |                    |                     | C Hozzáférője vagyok                                                   |          |
|                                                                    | Matenalis peldanyok:                    |                    |                     |                                                                        |          |
|                                                                    | Várható posták                          | Saját              | C Szervezeti egység |                                                                        |          |
|                                                                    |                                         | Úi                 | Összes              |                                                                        |          |
|                                                                    | Küldemények:                            | 0                  | 0                   |                                                                        |          |
|                                                                    | Materiális példányok:                   | 0                  | 0                   |                                                                        |          |
|                                                                    | Ügyiratok:                              | 0                  | 0                   |                                                                        |          |
|                                                                    | Borîtékok:                              | 0                  | 0                   |                                                                        |          |
|                                                                    | Legutolsó belépés: 2016.04.20.          |                    |                     |                                                                        |          |
|                                                                    |                                         |                    |                     |                                                                        |          |

Amennyiben mindent jól csináltunk, megjelenik a kezdőfelület:

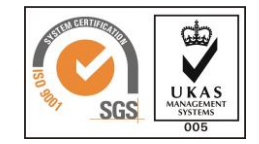

## II. Egyes általános funkciók

#### 1. Jelszó megváltoztatása:

A jelszó megváltoztatása első belépéskor mindenki számára kötelező, továbbá havonta javasolt frissíteni. A jó jelszó legalább 8 karakterből áll, tartalmaz számokat, kis-és nagybetűket valamint egyéb karaktereket egyaránt. Ügyelni kell arra, hogy a jelszavunk ne legyen hozzánk köthető bárki által könnyen kitalálható módon (pl.: születésnapok, becenevek, stb.).

A jelszavunkat a következőképpen tudjuk megváltoztatni:

A baloldali menüsávból válasszuk ki és nyissuk le a "*Saját*" menüt, s kattintsunk a "*Személyes adatok*" menüpontra. A "*Személyes adatok*" panelen, bal oldalt alul található a "*Jelszó módosítás*" gomb, erre kell kattintani.

| (EKEIDR)                                                                                                    | Vezetéknév 💌 🚥                    |                        |                | Keresés  | (Minden)                |                 |         | ▼ Sz             |
|----------------------------------------------------------------------------------------------------|-----------------------------------|------------------------|----------------|----------|-------------------------|-----------------|---------|------------------|
| Irat es Dokumentumkezelo rendszer                                                                                                    | Felhasználónév 🍐                  | Név előtag Keresztnév  | Nyomtatási név | 2        | Személyi kód Vezetéknév |                 |         |                  |
| Saját menü Átalános menü                                                                                                    | TESZT19                           | 19                     | TESZT 19       | 0        | SONW2H TESZT            |                 |         |                  |
| Oszce keti irfomációk     Genesítet ár.     Sepil     Sepil     Sepil     Sepil     Sepil     Genesítet a saturat     Sepiler a saturat     Sepiler a |                                   |                        |                |          |                         |                 |         |                  |
|                                                                                                    |                                   |                        |                |          | <b>*</b>                |                 |         |                  |
|                                                                                                    | Személyes adatok Speciális adatok | Cimek Eqvéb azonosítók |                |          |                         |                 |         |                  |
|                                                                                                    | Bötag, vezetéknév:                | [ ]                    | TESZT          |          |                         | Felhasználónév: | TESZT19 |                  |
|                                                                                                    | Keresztnév(ek):                   | 19                     |                |          |                         |                 |         | Jelszó módosítás |
|                                                                                                    | Aktuális cím:                     |                        |                |          | X                       | Archiv: 🔲 Igen  |         | 10.62            |
|                                                                                                    | Extra adatok:                     |                        |                |          |                         |                 |         |                  |
|                                                                                                    | Születési neve:                   | TESZT 19               |                |          | Nyomtatási neve:        |                 |         |                  |
|                                                                                                    | Neme:                             | Nincs megad            | ra             | <u>_</u> | Személyi kód:           | G0NW2H          |         |                  |
|                                                                                                    | Anjja neve:                       | TESZT                  |                |          | Családi állapot:        |                 |         | Ψ                |
|                                                                                                    | Születés dátuma:                  | 2015.11.17.            | 1              |          | Szül. dátum típusa:     | pontos          |         | w.               |
|                                                                                                    | Születési város:                  |                        |                |          | Adóazonosító jel:       |                 |         |                  |
|                                                                                                    | Születési megye:                  |                        |                |          | Atampolgárság:          | magyar          |         | v                |
|                                                                                                    | Születési ország:                 | Magyarország           | 1              |          | Második állampolgárság: |                 |         | v                |
|                                                                                                    |                                   |                        |                |          |                         |                 |         |                  |

Ennek hatására a következő kis párbeszédpanel ugrik fel:

|                       | Jelszó módosítás 🛛 🗖 🗙 |
|-----------------------|------------------------|
| Régi jelszó:          |                        |
| Új jelszó:            |                        |
| Új jelszó mégegyszer: |                        |
| ✓ Mentés              | K Mégsem               |

Értelemszerűen töltsük ki a mezőket, a "*Régi jelszó*" helyére begépeljük az épp használt jelszavunkat, majd megadjuk az általunk választott új jelszót kétszer és megnyomjuk a "*Mentés*" gombot.

# 2. Összesített információk kezelőfelület

Ennél a felületnél a következőkre érdemes figyelni:

A "*Határidő*" panelben a "*Hozzáférője vagyok*" előtt álló rádiógomb segítségével válasszuk ezt a lehetőséget, valamint a "*Várható posták*" panelen a "*Szervezeti egység*" legyen kiválasztva.

| [ | Határidő   | Közelgő: | Lejárt: |                          |
|---|------------|----------|---------|--------------------------|
|   | Ügyiratok: | 0        | 3 🗇     | C Adattulajdonosa vagyok |

| lratok:               | 0       | ▲ 2                                  | C Ügyintézője vagyok |
|-----------------------|---------|--------------------------------------|----------------------|
| Materiális példányok: | 0       | • •                                  | Hozzaferoje vagyok   |
| árható posták         |         |                                      | <u>_</u>             |
|                       | C Saját | <ul> <li>Szervezeti egysé</li> </ul> | <sup>g</sup>         |
|                       | Új      | Összes                               |                      |
| Küldemények:          | 0       | 0                                    | <b>+</b>             |
| Materiális példányok: | 1       | 5                                    | <b>+</b>             |
| Ügyiratok:            | 0       | 0                                    | 4                    |
| Boritékok:            | 0       | 0                                    | 4                    |

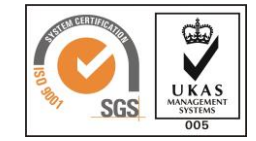

A "*Várható Posták*" panelen érdemes figyelni a "*Küldemények*", valamint a "*Materiális példányok*" elnevezésű sorokat. Az "*Új*" elnevezésű oszlopban jelzi a program, ha új küldeményt vagy új materiális példányt kap az egységünk. Az "*Összes*" oszlopban pedig azt láthatjuk, hogy hány darab olyan küldeményt és materiális példányt kapott összesen az egységünk, amit még nem vettünk át.

# 3. Oszlopszerkesztés

Az "*Iratok*" menüpontra navigálunk, majd a jobboldalon iratokat mutató panelen nyomjuk meg a jobb egérgombot, s felugró menüből válasszuk ki az "*Oszlopszerkesztés*" menüpontot. Ennek használatára azért van szükség, mert a megfelelően beállított oszlopok tartalmára való keresés megkönnyítheti a jövőbeni munkánkat.

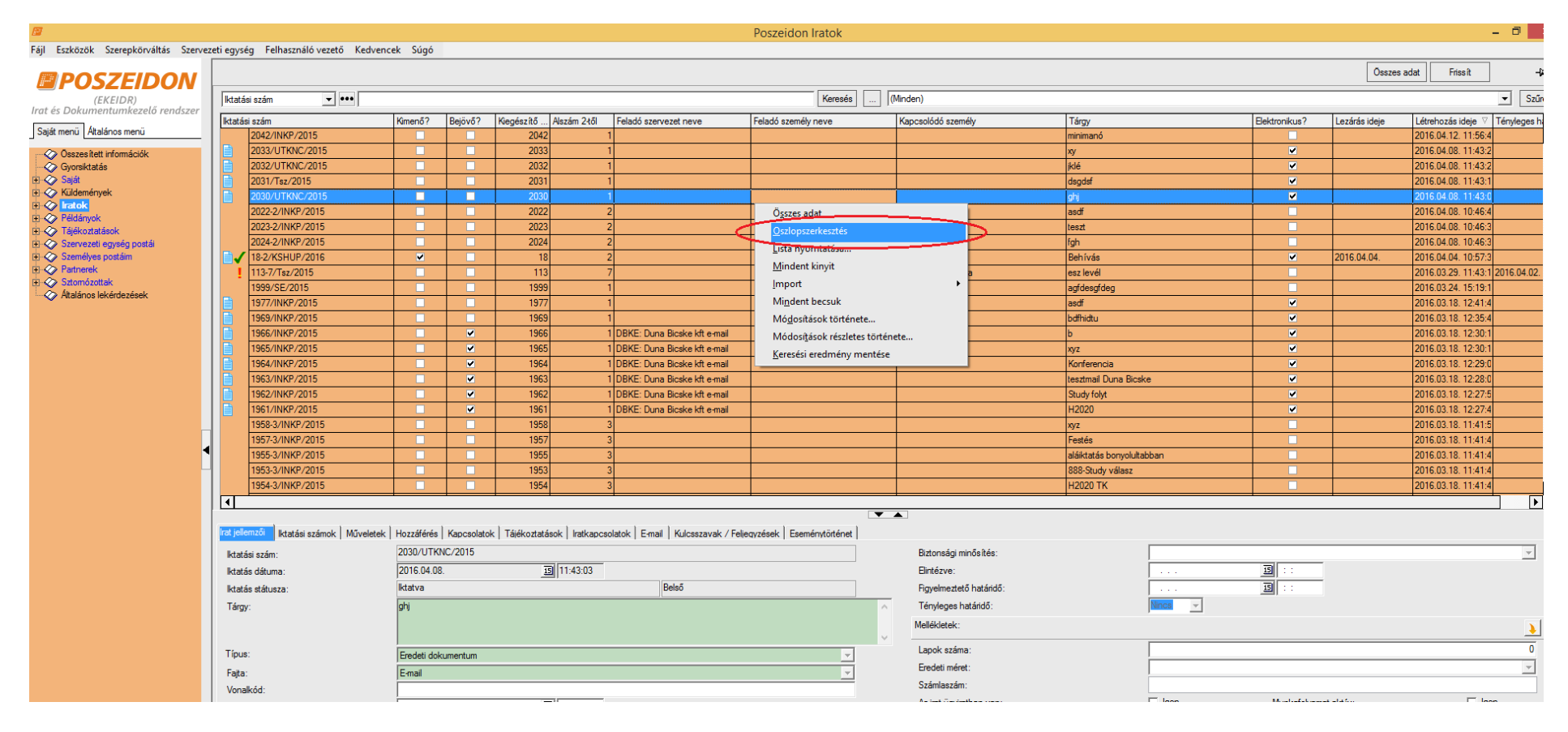

Ennek hatására láthatóvá válik az alább látható panel, amelynek segítségével beállíthatjuk, hogy mely adatok legyenek láthatóak az iratokkal kapcsolatban. Amennyiben rákattintunk a "*Felirat*"-ra, ábécé sorrendbe állítja azokat az oszlopneveket, amik közül választhatunk. Érdemes használni, hiszen meggyorsítja a keresést. Arra kell nagyon ügyelni, hogy nem elég rákattintani arra a sorra, amit szeretnénk megjeleníteni, pipát kell tenni a hozzá tartozó négyzetbe is. Ha van olyan oszlop, ami látható, de nem tartalmaz számunkra fontos információt az iratokról, s épp ezért szeretnénk, ha a jövőben nem lenne látható, akkor egyszerűen kivesszük a hozzá tartozó négyzetből a pipát. Miután kiválasztottunk minden nekünk fontos adathoz tartozó oszlopot, nyomjuk meg az "*OK*" gombot.

| 7                                                                                                    |          | (              | Oszlopszerkesztés  |    | - 🗆 ×           |
|----------------------------------------------------------------------------------------------------|----------|----------------|--------------------|----|-----------------|
| Felirat                                                                                                    | átható   | Szélesség      | Sorrend 🛆          |    | <b></b>         |
| iktatasi szam                                                                                                    |          | 217            | 1                  |    |                 |
| - Kimenő?                                                                                                    | •        | 66             | 2                  |    |                 |
| Bejövő?                                                                                                    | •        | 61             | 3                  |    |                 |
| - Kiegészítő főszám                                                                                                    | •        | 68             | 4                  |    |                 |
| Alszám 2től                                                                                                    | •        | 80             | 5                  |    |                 |
| Feladó szervezet neve                                                                                                    | •        | 171            | 6                  |    |                 |
| <ul> <li>Feladó személy neve</li> </ul>                                                                                                    | •        | 182            | 7                  |    |                 |
| Kapcsolódó személy                                                                                                    | •        | 212            | 8                  |    |                 |
| Tárgy                                                                                                    | •        | 233            | 9                  |    |                 |
| - Elektronikus?                                                                                                    | •        | 100            | 10                 |    |                 |
| – Fajtája                                                                                                    |          | 100            | 11                 |    |                 |
| Lezárás ideje                                                                                                    | <b>~</b> | 100            | 12                 |    |                 |
| Létrehozás ideje                                                                                                    | ~        | 100            | 13                 |    |                 |
| Tényleges határidő                                                                                                    | •        | 100            | 14                 |    |                 |
| a264800_Temaszam                                                                                                    |          | 100            | 15                 |    |                 |
| Típus                                                                                                    |          | 100            | 16                 |    |                 |
| Külső iktatási szám                                                                                                    |          | 100            | 17                 |    |                 |
| Fajta                                                                                                    |          | 100            | 18                 |    |                 |
| Figyelmeztető határidő                                                                                                    |          | 100            | 19                 |    |                 |
| Vonalkód                                                                                                    |          | 100            | 20                 |    |                 |
| Hozzáféréses irat                                                                                                    |          | 100            | 21                 |    |                 |
| - Ogyintéző                                                                                                    |          | 100            | 22                 |    |                 |
| Keletkezés                                                                                                    |          | 100            | 23                 |    |                 |
| Számlaszám                                                                                                    |          | 100            | 24                 |    |                 |
| Partner neve                                                                                                    |          | 100            | 25                 |    |                 |
| Nyilvántartási szám                                                                                                    |          | 100            | 26                 |    |                 |
| Főszám                                                                                                    |          | 100            | 27                 |    |                 |
| - Főügyfél                                                                                                    |          | 100            | 28                 |    |                 |
| Főügyfél e-mail címe                                                                                                    |          | 100            | 29                 |    |                 |
| Főügyfél aktuális címe                                                                                                    |          | 100            | 30                 |    | <b>•</b>        |
| - <b>FR</b> - <b>F</b> - <b>F</b> | Os       | szes kijelölés | e 🗌 Legfelülre Fel | Le | <u>QK</u> égsem |

Ezt követően megjelennek az új oszlopok és eltűnnek azok, amiket kiszedtünk. Ügyelni kell arra, hogy miután Ok-ét nyomtunk a Poszeidon csak megjeleníti az új oszlopokat. Ahhoz hogy keresni is tudjunk a benne lévő adatokra, előbb meg frissíteni kell az adatokat. Ezt úgy tudjuk megtenni, hogy a bal felső részen található "*Frissít*" gombra kattintunk.

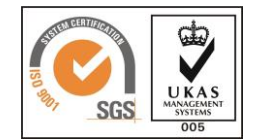

| <b>1</b>                                      |          |                                 |               |               |                                 |                |                                  | Poszeidon Iratok               |                         |                 |             |               |               | -                     | I ×                  |
|-----------------------------------------------|----------|---------------------------------|---------------|---------------|---------------------------------|----------------|----------------------------------|--------------------------------|-------------------------|-----------------|-------------|---------------|---------------|-----------------------|----------------------|
| Fájl Eszközök Szerepkörváltás Szervez         | eti egys | ég Felhasználó vezető Kedvenc   | ek Súgó       |               |                                 |                |                                  |                                |                         |                 |             |               |               |                       |                      |
| POSZEIDON                                     |          |                                 |               |               |                                 |                |                                  |                                |                         |                 |             |               | Összes        | adat Friss ît         | -12                  |
| (EKEIDR)<br>Irat és Dokumentumkezelő rendszer | ktat     | ási szám 🔽 🚥                    |               |               |                                 |                |                                  | Keresés                        | (Minden)                |                 |             |               |               |                       | ▼ Szűrés             |
|                                               | ktatá    | isi szám                        | Kimenő?       | Bejövő?       | Kiegészítő                      | Alszám 2-től   | Feladó szervezet neve            | Feladó személy neve            | Kapcsolódó személy      | Tárgy           |             | Elektronikus? | Lezárás ideje | Létrehozás ideje ⊽ T  | Fényleges h: 🔺       |
| Sajāt menu Atalānos menu                      |          | 2042/INKP/2015                  |               |               | 2042                            | 1              |                                  |                                |                         | minimanó        |             |               |               | 2016.04.12. 11:56:4   |                      |
| Osszesített információk                       |          | 2033/UTKNC/2015                 |               |               | 2033                            | 1              |                                  |                                |                         | xy              |             | ✓             |               | 2016.04.08. 11:43:2   |                      |
| Gyorsiktatás                                  |          | 2032/UTKNC/2015                 |               |               | 2032                            | 1              |                                  |                                |                         | klé             |             | ~             |               | 2016.04.08. 11:43:2   |                      |
| t - ≪ Sajat                                   |          | 2031/1sz/2015                   |               |               | 2031                            | 1              |                                  |                                |                         | dsgdst          |             | ~             |               | 2016.04.08. 11:43:1   |                      |
| + 🐼 Iratok                                    |          | 2030/01KNC/2015                 |               |               | 2030                            | 1              |                                  |                                |                         | gnj             |             |               |               | 2016.04.08.11:43:0    |                      |
| Példányok                                     |          | 2023-2/INKP/2015                |               |               | 2022                            | 2              |                                  |                                |                         | teezt           |             |               |               | 2016.04.08.10:46:3    |                      |
| I ajekoztatasok<br>Szervezeti enyrén portái   |          | 2024-2/INKP/2015                |               |               | 2024                            | 2              |                                  |                                |                         | fah             |             |               |               | 2016.04.08.10:46:3    |                      |
| Személyes postáim                             |          | 18-2/KSHUP/2016                 | ~             |               | 18                              | 2              |                                  |                                |                         | Behívás         |             | <b>_</b>      | 2016.04.04.   | 2016.04.04. 10:57:3   |                      |
| 🕀 🛷 Partnerek                                 |          | 113-7/Tsz/2015                  |               |               | 113                             | 7              |                                  |                                | Dr. Dank Magdolna       | esz levél       |             |               |               | 2016.03.29. 11:43:1 2 | 2016.04.02.          |
| Sztomózottak                                  |          | 1999/SE/2015                    |               |               | 1999                            | 1              |                                  |                                |                         | agfdesgfdeg     |             |               |               | 2016.03.24. 15:19:1   |                      |
| Altalanos lekerdezések                        |          | 1977/INKP/2015                  |               |               | 1977                            | 1              |                                  |                                |                         | asdf            |             |               |               | 2016.03.18. 12:41:4   |                      |
|                                               |          | 1969/INKP/2015                  |               |               | 1969                            | 1              |                                  |                                |                         | bdfhidtu        |             | ~             |               | 2016.03.18. 12:35:4   |                      |
|                                               |          | 1966/INKP/2015                  |               | ✓             | 1966                            | 1              | DBKE: Duna Bicske kft e-mail     |                                |                         | b               |             | ✓             |               | 2016.03.18. 12:30:1   |                      |
|                                               |          | 1965/INKP/2015                  |               | ✓             | 1965                            | 1              | DBKE: Duna Bicske kft e-mail     |                                |                         | xyz             |             | ✓             |               | 2016.03.18. 12:30:1   |                      |
|                                               |          | 1964/INKP/2015                  |               | ✓             | 1964                            | 1              | DBKE: Duna Bicske kft e-mail     |                                |                         | Konferencia     |             | <u> </u>      |               | 2016.03.18. 12:29:0   |                      |
|                                               |          | 1963/INKP/2015                  |               | ✓             | 1963                            | 1              | DBKE: Duna Bicske kft e-mail     |                                |                         | tesztmail Duna  | licske      | ×             |               | 2016.03.18. 12:28:0   |                      |
|                                               |          | 1962/INKP/2015                  |               | ×             | 1962                            | 1              | DBKE: Duna Bicske ktt e-mail     |                                |                         | Study folyt     |             | ×             |               | 2016.03.18.12:27:5    |                      |
|                                               |          | 1961/INKP/2015                  |               | -             | 1961                            | 2              | UBRE: Duna bicske kit e-mail     |                                |                         | H2020           |             | -             |               | 2016.03.16. 12:27:4   |                      |
|                                               |          | 1957-3/INKP/2015                |               |               | 1957                            | 3              |                                  |                                |                         | Ay2<br>Factée   |             |               |               | 2016.03.18.11.41.4    |                      |
| ►                                             |          | 1955-3/INKP/2015                |               |               | 1955                            | 3              |                                  |                                |                         | aláiktatás bonv | luitabban   |               |               | 2016.03.18. 11:41:4   |                      |
|                                               |          | 1953-3/INKP/2015                |               |               | 1953                            | 3              |                                  |                                |                         | 888-Study vála  | z           |               |               | 2016.03.18. 11:41:4   |                      |
|                                               |          | 1954-3/INKP/2015                |               |               | 1954                            | 3              |                                  |                                |                         | H2020 TK        |             |               |               | 2016.03.18. 11:41:4   | <b>•</b>             |
|                                               | ∎        |                                 |               |               |                                 |                |                                  |                                |                         |                 |             |               |               |                       |                      |
|                                               |          |                                 |               |               |                                 |                |                                  | $\checkmark$                   |                         |                 |             |               |               |                       |                      |
|                                               | Irat jel | emzői Iktatási számok Műveletek | Hozzáférés    | Kapcsolato    | <ul> <li>Tájékoztatá</li> </ul> | sok Iratkapcso | latok E-mail Kulcsszavak / Felje | ljegyzések Eseménytörténet     |                         |                 |             |               |               |                       |                      |
|                                               | lktat    | ási szám:                       | 2031/Tsz/2    | 2015          |                                 |                |                                  |                                | Biztonsági minősítés:   |                 |             |               |               |                       | -                    |
|                                               | lktat    | ás dátuma:                      | 2016.04.08    | 3.            | 15                              | 11:43:14       |                                  |                                | Elintézve:              |                 |             | 15 ::         |               |                       |                      |
|                                               | lktat    | ás státusza:                    | ,<br>Iktatva  |               |                                 |                | Belső                            |                                | Figyelmeztető határidó  | 5:              |             | 15 ::         |               |                       |                      |
|                                               | Tárc     | IV.                             | dsadsf        |               |                                 |                |                                  |                                | <br>Ténvleges határidő: |                 | Nincs -     |               |               |                       |                      |
|                                               |          |                                 | -             |               |                                 |                |                                  | A+                             | Malléklatak             |                 | ,           |               |               |                       |                      |
|                                               |          |                                 |               |               |                                 |                |                                  | A- ,                           | MOIORIOLOR.             |                 |             |               |               |                       | <u> </u>             |
|                                               | Típu     | IS:                             | Eredeti dok   | kumentum      |                                 |                |                                  | Ψ.                             | Lapok száma:            |                 |             |               |               |                       | 0                    |
|                                               | Faita    | a:                              | ,<br>E-mail   |               |                                 |                |                                  |                                | Eredeti méret:          |                 |             |               |               |                       | +                    |
|                                               | Von      | alkód:                          |               |               |                                 |                |                                  |                                | Számlaszám:             |                 |             |               |               |                       |                      |
|                                               | Kele     | tkezés ideie:                   | 2016.04.08    | 3.            | 15                              | 11:43:14       |                                  |                                | Az irat ügyiratban van  |                 | 🔲 Igen      | Munkafolyama  | taktív:       | 🔲 Igen                |                      |
|                                               | Iratt    | ári tételszám                   | VI/16         |               |                                 | 21             |                                  | CS X                           | Létrehozás ideje:       |                 | 2016.04.08. | 15 11:43:14   |               |                       |                      |
|                                               | Mag      | Smin.                           | Kattintson k  | kétszer a mez | őhel                            |                |                                  |                                | Létrehozó személy:      |                 | TESZT 18    |               |               |                       |                      |
|                                               | Meg      | orzes:                          | Tattintoorn   | Retazor a moz | 000:                            |                |                                  |                                | Utolsó módosító szem    | nélv:           | TESZT 18    |               |               |                       |                      |
|                                               | Meg      | jegyzes:                        |               |               |                                 |                |                                  | ^                              | Utolsó módos ítás ideir | e.              | 2016.04.08  | 15 11:43:14   |               |                       |                      |
|                                               |          |                                 |               |               |                                 |                |                                  |                                | ktató személy:          |                 | TESZT 18    |               |               |                       |                      |
|                                               |          |                                 |               |               |                                 |                |                                  | ~                              | intero azonioly.        |                 |             |               |               |                       |                      |
|                                               |          |                                 |               |               |                                 |                |                                  |                                | Utóiratk                | ként hozzáad Új | Szerkeszt   | Sztomóz       | М             | entés I               | Négsem               |
|                                               |          |                                 |               |               |                                 |                |                                  |                                |                         |                 |             |               |               |                       |                      |
| Letöltve 500 / 1484 rekord.                   |          | Loginnév: TESZT8 Szerep         | okör: Asszisz | ztens (Asszis | ztens_SOTE                      | ) Szerver: Pos | zeidon teszt Szervezeti egysé    | g: (INKP) Innovációs Központ V | erzió: 445 (4)          |                 |             |               |               |                       |                      |
| le la la la la la la la la la la la la la     |          | 🥙 🚾 🚺                           |               |               |                                 |                |                                  |                                |                         |                 |             |               | - 🔘           | M P 🕆 🕪               | 15:08<br>2016.04.21. |

Amennyiben szeretnénk, ha a Poszeidon a jövőben is megőrizné azokat az oszlopszerkesztési beállításokat, amiket az imént módosítottunk, a felső szürke panelen nyomjunk egy jobb egérgombot (piros körvonallal van jelölve az alább látható képernyőképen), majd válasszuk ki az "*Oszlopbeállítások mentése saját részre*" menüpontot a felugró gyorsmenüből (lásd zölddel jelölve).

|                                       |                                                                                                    |                             |            |                                                                                                    |                    |                                           | Poszeidon Iratok             |            |                          |                         |                            |                     |             |               | - 🗇 🗙                |
|---------------------------------------|----------------------------------------------------------------------------------------------------|-----------------------------|------------|----------------------------------------------------------------------------------------------------|--------------------|-------------------------------------------|------------------------------|------------|--------------------------|-------------------------|----------------------------|---------------------|-------------|---------------|----------------------|
| Fájl Eszközök Szerepkörváltás Szerve: | zeti egys                                                                                                    | ég Felhasználó vezető Kedve | encek Súgó | _                                                                                                    |                    |                                           |                              |            | ſ                        |                         |                            |                     | 0.0000      | ndat Eda      | nd                   |
|                                       |                                                                                                    |                             |            |                                                                                                    |                    |                                           |                              |            |                          | <u>K</u> épernyő rögzít | ése                        |                     | USSZES      |               | 310 <b>74</b>        |
| (EKEIDR)                              | ktata                                                                                                    | isi szám 🔽 🚥                |            |                                                                                                    |                    |                                           | Keresés                      | . (Minden  | 1)                       | Oszlopbeállításo        | k mentése saját részre     |                     |             |               | ▼ Szűrés             |
| Irat es Dokumentumkezelo rendszer     | Iktatá                                                                                                    | si szám                     | Kimenő?    | Bejövő?                                                                                                    | Kiegészítő Alszám  | 2től Feladó szervezet neve                | Feladó személy neve          | Kapc       | solódó személy           | <u>A</u> lapértelmezett | szűrő beállítás mentése sa | aját részre         | arás ideje  | Létrehozás id | deje ⊽ Tényleges h ▲ |
| Saját menü Attalános menü             |                                                                                                    | 2042/INKP/2015              |            |                                                                                                    | 2042               | 1                                         |                              |            |                          | Saját oszlopbeá         | lítások törlése            |                     |             | 2016.04.12.   | 11:56:4              |
| Osszesített információk               |                                                                                                    | 2033/UTKNC/2015             |            |                                                                                                    | 2033               | 1                                         |                              |            |                          | xy                      |                            | ▼                   |             | 2016.04.08.   | 11:43:2              |
| - Ø Gyorsiktatás                      |                                                                                                    | 2032/UTKNC/2015             |            |                                                                                                    | 2032               | 1                                         |                              |            |                          | iklé                    |                            | <ul><li>✓</li></ul> |             | 2016.04.08.   | 11:43:2              |
| Saját<br>U O Kildamánusla             |                                                                                                    | 2031/Tsz/2015               |            |                                                                                                    | 2031               | 1                                         |                              |            |                          | dsgdsf                  |                            | ~                   |             | 2016.04.08.   | 11:43:1              |
|                                       |                                                                                                    | 2030/UTKNC/2015             |            |                                                                                                    | 2030               | 1                                         |                              |            |                          | ghj                     |                            | ~                   |             | 2016.04.08.   | 11:43:0              |
| 🗄 🞸 Példányok                         |                                                                                                    | 2022-2/INKP/2015            |            |                                                                                                    | 2022               | 2                                         |                              |            |                          | asdf                    |                            |                     |             | 2016.04.08.   | 10:46:4              |
| Tájékoztatások                        |                                                                                                    | 2023-2/INKP/2015            |            |                                                                                                    | 2023               | 2                                         |                              |            |                          | teszt                   |                            |                     |             | 2016.04.08.   | 10:46:3              |
| Szervezeti egység postái              |                                                                                                    | 2024-2/INKP/2015            |            |                                                                                                    | 2024               | 2                                         |                              |            |                          | rgn<br>Robívás          |                            |                     | 2016 04 04  | 2016.04.08    | 10:46:3              |
| Patherek                              | <b>II</b>                                                                                                    | 112-7/Tex/2015              |            |                                                                                                    | 112                | 7                                         |                              | Dr. Dr     | ank Mandolna             | Deriivas<br>asz lovál   |                            |                     | 2010.04.04. | 2016.04.04    | 11:42:1 2016 04 02   |
| 🗉 🛷 Sztomózottak                      | 11 -                                                                                                    | 1999/SE/2015                |            |                                                                                                    | 1999               | 1                                         |                              | Dr. Da     | drik Maguulria           | anfdeenfden             |                            |                     |             | 2016.03.23    | 15-19-1              |
| Altalános lekérdezések                |                                                                                                    | 1977/INKP/2015              |            |                                                                                                    | 1977               | 1                                         |                              |            |                          | aedf                    |                            | -                   |             | 2016.03.18    | 12:41:4              |
|                                       |                                                                                                    | 1969/INKP/2015              |            |                                                                                                    | 1969               | 1                                         |                              |            |                          | bdfhidtu                |                            | ~                   |             | 2016 03 18    | 12:35:4              |
|                                       |                                                                                                    | 1966/INKP/2015              |            | Image: Control of the second second secon | 1966               | 1 DBKE: Duna Bicske kft e-mail            |                              |            |                          | b                       |                            | ~                   |             | 2016.03.18.   | 12:30:1              |
|                                       |                                                                                                    | 1965/INKP/2015              |            |                                                                                                    | 1965               | 1 DBKE: Duna Bicske kft e-mail            |                              |            |                          | xyz                     |                            | ~                   |             | 2016.03.18.   | 12:30:1              |
|                                       |                                                                                                    | 1964/INKP/2015              |            |                                                                                                    | 1964               | 1 DBKE: Duna Bicske kft e-mail            |                              |            |                          | Konferencia             |                            | <b>v</b>            |             | 2016.03.18.   | 12:29:0              |
|                                       |                                                                                                    | 1963/INKP/2015              |            | ~                                                                                                    | 1963               | 1 DBKE: Duna Bicske kft e-mail            |                              |            |                          | tesztmail Duna Bicsk    | e                          | <ul><li>✓</li></ul> |             | 2016.03.18.   | 12:28:0              |
|                                       |                                                                                                    | 1962/INKP/2015              |            |                                                                                                    | 1962               | 1 DBKE: Duna Bicske kft e-mail            |                              |            |                          | Study folyt             |                            | <b>×</b>            |             | 2016.03.18.   | 12:27:5              |
|                                       |                                                                                                    | 1961/INKP/2015              |            |                                                                                                    | 1961               | 1 DBKE: Duna Bicske kft e-mail            |                              |            |                          | H2020                   |                            | ✓                   |             | 2016.03.18.   | 12:27:4              |
|                                       |                                                                                                    | 1958-3/INKP/2015            |            |                                                                                                    | 1958               | 3                                         |                              |            |                          | xyz                     |                            |                     |             | 2016.03.18.   | 11:41:5              |
|                                       |                                                                                                    | 1957-3/INKP/2015            |            |                                                                                                    | 1957               | 3                                         |                              |            |                          | Festés                  |                            |                     |             | 2016.03.18.   | 11:41:4              |
|                                       |                                                                                                    | 1955-3/INKP/2015            |            |                                                                                                    | 1955               | 3                                         |                              |            |                          | aláiktatás bonyolulta   | bban                       |                     |             | 2016.03.18.   | 11:41:4              |
|                                       | 1                                                                                                    | 1953-3/INKP/2015            |            |                                                                                                    | 1953               | 3                                         |                              |            |                          | 888-Study válasz        |                            |                     |             | 2016.03.18.   | 11:41:4              |
|                                       |                                                                                                    | 1954-3/INKP/2015            |            |                                                                                                    | 1954               | 3                                         |                              |            |                          | H2020 TK                |                            |                     |             | 2016.03.18.   | <u>11:41:4</u>       |
|                                       |                                                                                                    |                             |            |                                                                                                    |                    |                                           |                              | <b>T</b> A |                          |                         |                            |                     |             |               |                      |
|                                       | Ital jelemaži Istatás számok Műveletek Hazzáférés Kaocsolatok Tálékoztatások Iratkaocsolatok F-mail Kulosszavak / Felervzések Eseménytöténet |                             |            |                                                                                                    |                    |                                           |                              |            |                          |                         |                            |                     |             |               |                      |
|                                       | a de Jon                                                                                                    | Intatasi szamok   művelete  |            |                                                                                                    |                    | attapesolatok   Enilai   Nulesszavak / It | eledyzesek   Esemenytoitenet |            |                          |                         |                            |                     |             |               |                      |
|                                       | lktat                                                                                                    | ási szám:                   | 2031/152   | 2015                                                                                                    | _                  |                                           |                              | 1          | Biztonsāgi minositēs:    |                         |                            | _                   |             |               |                      |
|                                       | lktat                                                                                                    | ás dátuma:                  | 2016.04.0  | 8.                                                                                                    | 11:43              | 3:14                                      |                              |            | Elintézve:               |                         |                            | 15 : :              |             |               |                      |
|                                       | lktat                                                                                                    | ás státusza:                | lktatva    |                                                                                                    |                    | Belső                                     |                              | F          | Figyelmeztető határidő:  |                         |                            | 15 : :              |             |               |                      |
|                                       | Tárg                                                                                                    | y:                          | dsgdsf     |                                                                                                    |                    |                                           | A+                           | ^          | Tényleges határidő:      |                         | Nincs 👻                    |                     |             |               |                      |
|                                       |                                                                                                    |                             |            |                                                                                                    |                    |                                           | A                            | М          | fellékletek:             |                         |                            |                     |             |               | <b>)</b>             |
|                                       | Tínu                                                                                                    | e.                          |            |                                                                                                    |                    |                                           |                              |            | Lapok száma:             |                         |                            |                     |             |               | 0                    |
|                                       |                                                                                                    | o.                          | Eledenido  | Kumentum                                                                                                    |                    |                                           | <u> </u>                     | 6          | Eredeti méret:           |                         |                            |                     |             |               | -                    |
|                                       | Fajta                                                                                                    |                             | E-mail     |                                                                                                    |                    |                                           |                              |            | Számlaszám:              |                         |                            |                     |             |               |                      |
|                                       | vona                                                                                                    | акод:                       | 2010.04.0  | 0                                                                                                    | <b>TR</b> [11, 41] |                                           |                              |            | Az irat ügviratban van:  |                         |                            | Munkafolvamat a     | ktív:       |               | □ loen               |
|                                       | Nele                                                                                                    | ikezes iuējē:               | 2010.04.0  | u.                                                                                                    | 11:4.              | 2.14                                      |                              |            | Létrehozás ideie:        |                         | 2016.04.08                 | 15 11:43:14         |             |               |                      |
|                                       | Iratta                                                                                                    | an tetelszám:               | 1/10       |                                                                                                    |                    |                                           | CS X                         |            | Látrohozá azomáky:       |                         | TESZT 18                   |                     |             |               |                      |
|                                       | Meg                                                                                                    | őrzés:                      | Kattintson | kétszer a me:                                                                                                    | zöbe!              |                                           |                              |            | Leuenuzu szemely.        |                         | TES7T 19                   |                     |             |               |                      |
|                                       | Meg                                                                                                    | legyzés:                    |            |                                                                                                    |                    |                                           | A                            |            | otoiso modosito szemely: |                         | 2010 04 00                 |                     |             |               |                      |
|                                       |                                                                                                    |                             |            |                                                                                                    |                    |                                           |                              |            | utoiso modos itas ideje: |                         | 12010.04.08.               | 11:43:14            |             |               |                      |
|                                       |                                                                                                    |                             |            |                                                                                                    |                    |                                           | ×                            |            | iktató személy:          |                         | 1521 18                    |                     |             |               |                      |
|                                       |                                                                                                    |                             |            |                                                                                                    |                    |                                           |                              |            | Utóiratként hozzáad      | Új                      | Szerkeszt                  | Sztomóz             | М           | entés         | Mégsem               |

## 4. Keresőhasználat

Ha rákattintunk az összerendelő gombra feldob egy "Választó lista" párbeszédpanelt, ahol különböző szűrési feltételeket megadva ki tudjuk keresni a nekünk megfelelő személyt, egységet, szervezetet. Baloldalon felül található egy legördítős menü, amiből ki tudjuk választani a hogy mely szempont szerint akarunk keresni.

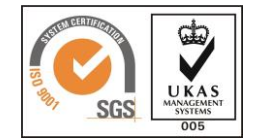

|                                  |                                            | Vala            | iszto lista           |                  |            |          |  |  |  |  |
|----------------------------------|--------------------------------------------|-----------------|-----------------------|------------------|------------|----------|--|--|--|--|
| Szervezet neve                   | • se*                                      |                 | Keresés               |                  |            | ▼ Szűrés |  |  |  |  |
| Szervezet neve                   | ۵                                          | Szervezet kódia | Aktuális postai cím   | Szervezet típusa | E-mail c/m |          |  |  |  |  |
| Aktuális postai cím              |                                            | EFADT           | Budapest, Vas u. 17   | Tanszék          |            | H        |  |  |  |  |
| Szervezet típusa                 | vi Intézet                                 | EFAPT           | Budapest, Vass u. 1   | Intézet          |            |          |  |  |  |  |
| Összetett keresés                | Tanszék                                    | EFCSM           | Budapest, Vas utca    | Tanszék          |            |          |  |  |  |  |
|                                  | k                                          | DIELM           | Budapest, Nagyvára    | Tanszék          |            |          |  |  |  |  |
| DI 3. Gyógyszertudományok        |                                            | DIGYT           | Budapest, Üllői út 26 | Tanszék          |            |          |  |  |  |  |
| Dietetikai és Táplálkozástudon   | nányi Tanszék                              | EFDIE           | Budapest, Vas u. 17   | Tanszék          |            |          |  |  |  |  |
| Egészségtudományi és Sportor     | rvosi Tanszék                              | TFESO           | Budapest, Alkotás u   | Tanszék          |            |          |  |  |  |  |
| Egyetemi Gyógyszertár Gyógys     | szerügyi Szervezési                        | GYEGY           | Budapest, Hőgyes E    | Tanszék          |            |          |  |  |  |  |
| ELTE Fizikai- Kémiai Tanszék     |                                            | GYFKT           | Budapest XI, kerület  | Tanszék          |            |          |  |  |  |  |
| ELTE Kolloidkémiai és Kolloidt   | echnológiai Tanszé                         | GYKOL           | Budapest, Pázmány     | Tanszék          |            |          |  |  |  |  |
| Fizioterápiai Tanszék            |                                            | EFFTP           | Budapest, Vas u. 17   | Tanszék          |            |          |  |  |  |  |
| Gyermekfogászati és Fogszaba     | ályozási Klinika                           | FOGFK           | Budapest, Mária utc   | Tanszék          |            |          |  |  |  |  |
| Gyógyszerészeti Intézet          |                                            | GYGYI           | Budapest, Hőgyes E    | Tanszék          |            |          |  |  |  |  |
| Gyógyszerhatástani Intézet       |                                            | GYGYH           | Budapest, Nagyvára    | Tanszék          |            |          |  |  |  |  |
| Informatikai és Oktatástechnol   | ógiai Tanszék                              | TFINF           | Budapest, Alkotás u   | Tanszék          |            |          |  |  |  |  |
| Képalkotó Diagnosztikai Analit   | ikus és Orvostechr                         | EFKD            | Budapest, Vas u. 17   | Tanszék          |            |          |  |  |  |  |
| Konzerváló Fogászati Kinika      |                                            | FOKFK           | Budapest, Szentkirá   | Tanszék          |            |          |  |  |  |  |
| Morfológiai és Fiziológiai Tansz | ték                                        | EFMOF           | Budapest, Vas u. 17   | Tanszék          |            |          |  |  |  |  |
| Oxiológiai és Sürgősségi Ellátá  | s Tanszék                                  | EFOXI           | Budapest, Vas u. 17   | Tanszék          |            | Ц        |  |  |  |  |
| Parodontológiai Klinika          |                                            | FOPDK           | Budapest, Mária utc   | Tanszék          |            |          |  |  |  |  |
| RH - Közalkalmazotti Tanács      |                                            | KSKAT           | Budapest, Ferenc té   | Tanszék          |            |          |  |  |  |  |
| Sportjáték Tanszék               |                                            | TFSPJ           | Budapest, Alkotás u   | Tanszék          |            |          |  |  |  |  |
| Osszes adat Hozzáad              | Osszes adat Hozzáad Szerkeszt VKK V Mégsem |                 |                       |                  |            |          |  |  |  |  |

A mellette lévő gombra kattintva pontosíthatjuk a szűrésünket, megadva hogy hasonlót, pontosan megegyezőt, stb. keresünk. Amennyiben a "…" van beállítva, akkor kilistáz minden olyan adatot, ami tartalmazza a keresési mezőbe beírt szöveget vagy szövegrészletet. Fontos, hogy ha egy bizonyos szövegrészletre keresünk, akkor azt tegyük \* vagy % jelek közé, pl.: \*se\* %se% (ennek hatására minden olyan szervezetet ki fog listázni, amiben a "se" szótag megtalálható.). Ha azt szeretnénk, hogy azt az egységet listázza ki, amelyiknek a szervezeti kódja SE, akkor a legördítő listából kiválasztjuk a "*Szervezet kódja*" keresési feltételt beállítjuk, hogy legyen egyenlő "=" és beírjuk, hogy **SE**.

| 😰 Választó lista                                 |                                        |                             |                         |            |     |       |  |  |  |  |  |  |
|--------------------------------------------------|----------------------------------------|-----------------------------|-------------------------|------------|-----|-------|--|--|--|--|--|--|
| Szervezet neve                                   |                                        | Keresés                     |                         |            | • S | zűrés |  |  |  |  |  |  |
| Szervezet neve                                   | Szervezet kódja                        | Aktuális postai cím         | Szervezet típusa        | E-mail cím |     |       |  |  |  |  |  |  |
| Addiktológiai Tanszék                            | EFADT                                  | Budapest, Vas u. 17         | Tanszék                 |            |     |       |  |  |  |  |  |  |
| Alkalmazott Egészségtudo N = egyenio             | EFAPT                                  | Budapest, Vass u. 1         | Intézet                 |            |     |       |  |  |  |  |  |  |
| Családgondozási Módszer at                       | EFCSM                                  | Budapest, Vas utca          | Tanszék                 |            |     |       |  |  |  |  |  |  |
| DI 1. Eméleti Orvostudom n nom ures              | DIELM                                  | Budapest, Nagyvára          | Tanszék                 |            |     |       |  |  |  |  |  |  |
| DI 3. Gyógyszertudomány                          | DIGYT                                  | Budapest, Üllői út 26       | Tanszék                 |            |     |       |  |  |  |  |  |  |
| Dietetikai és Táplálkozástudományi Tanszék       | EFDIE                                  | Budapest, Vas u. 17         | Tanszék                 |            |     |       |  |  |  |  |  |  |
| Egészségtudományi és Sportorvosi Tanszék         | TFESO                                  | Budapest, Alkotás u         | Tanszék                 |            |     |       |  |  |  |  |  |  |
| Egyetemi Gyógyszertár Gyógyszerügyi Szervezési   | GYEGY                                  | Budapest, Hőgyes E          | Tanszék                 |            |     |       |  |  |  |  |  |  |
| ELTE Fizikai- Kémiai Tanszék                     | GYFKT                                  | Budapest XI. kerület        | Tanszék                 |            |     |       |  |  |  |  |  |  |
| ELTE Kolloidkémiai és Kolloidtechnológiai Tanszé | YKOL Budapest, Pázmány Tanszék         |                             |                         |            |     |       |  |  |  |  |  |  |
| Fizioterápiai Tanszék                            | EFFTP                                  | Budapest, Vas u. 17         | t, Vas u. 17 Tanszék    |            |     |       |  |  |  |  |  |  |
| Gyernekfogászati és Fogszabályozási Klinika      | FOGFK                                  | Budapest, Mária utc         | Tanszék                 |            |     |       |  |  |  |  |  |  |
| Gyógyszerészeti Intézet                          | GYGYI                                  | Budapest, Hőgyes E          | Tanszék                 |            |     |       |  |  |  |  |  |  |
| Gyógyszerhatástani Intézet                       | GYGYH                                  | Budapest, Nagyvára          | Tanszék                 |            |     |       |  |  |  |  |  |  |
| Informatikai és Oktatástechnológiai Tanszék      | TFINF                                  | Budapest, Alkotás u         | Tanszék                 |            |     |       |  |  |  |  |  |  |
| Képalkotó Diagnosztikai Analitikus és Orvostechn | EFKD                                   | Budapest, Vas u. 17         | Tanszék                 |            |     |       |  |  |  |  |  |  |
| Konzerváló Fogászati Klinika                     | FOKFK                                  | Budapest, Szentkirá Tanszék |                         |            |     |       |  |  |  |  |  |  |
| Morfológiai és Fiziológiai Tanszék               | EFMOF                                  | Budapest, Vas u. 17         | Tanszék                 |            |     |       |  |  |  |  |  |  |
| Oxiológiai és Sürgősségi Ellátás Tanszék         | EFOXI                                  | Budapest, Vas u. 17         | Tanszék                 |            |     |       |  |  |  |  |  |  |
| Parodontológiai Klinika                          | FOPDK                                  | Budapest, Mária utc         | Tanszék                 |            |     |       |  |  |  |  |  |  |
| RH - Közalkalmazotti Tanács                      | KSKAT                                  | Budapest, Ferenc té         | pest, Ferenc té Tanszék |            |     |       |  |  |  |  |  |  |
| Sportjáték Tanszék                               | TFSPJ                                  | Budapest, Alkotás u         | Tanszék                 |            |     | -     |  |  |  |  |  |  |
| Osszes adat Hozzáad Szerkeszt                    | Osszes adat Hozzáad Szerkeszt 🗸 Mégsem |                             |                         |            |     |       |  |  |  |  |  |  |

Letöltve 25 / 26264 rekord.

Az "*Iratok*" menüpont használata közben is szükségünk lehet arra, hogy egy-egy iratot megtaláljunk. Erre szolgál a kilistázott iratok felett található keresősáv (lásd pirossal bekeretezve).

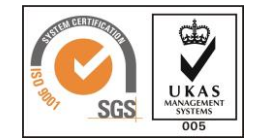

|                                                                                   |                                          |                                                                                                    |                                        | Poszeidon Iratok                    |                                       |                           |                  | - 🗆 ×                                      |  |  |  |  |  |
|-----------------------------------------------------------------------------------|------------------------------------------|----------------------------------------------------------------------------------------------------|----------------------------------------|-------------------------------------|---------------------------------------|---------------------------|------------------|--------------------------------------------|--|--|--|--|--|
| Fájl Eszközök Szerepkörváltás Szervezeti egység Felhasználó vezető Kedvencek Súgó |                                          |                                                                                                    |                                        |                                     |                                       |                           |                  |                                            |  |  |  |  |  |
|                                                                                   |                                          |                                                                                                    |                                        |                                     | L                                     |                           |                  | Osszes adat Frissít - 🖓                    |  |  |  |  |  |
| (EKEIDR)                                                                          | Iktatási szám 💌 🚥                        |                                                                                                    |                                        | Keresés                             | (Minden)                              |                           |                  | ▼ Szűrés                                   |  |  |  |  |  |
| Irat és Dokumentumkezelő rendszer                                                 | IKLALASI SZAITI                          | Nmeno? Dejovo? Negeszito Aiszam                                                                                                    | 2-toi Felduo szervezet neve            | relado szemely neve                 | Kapcsolódó személy                    | Tárgy                     | Elektronikus?    | Lezárás ideje Létrehozás ideje ⊽ Ténylege▲ |  |  |  |  |  |
| Saját menü Altalános menü                                                         | 2074/INKP/2015                           | 2074                                                                                                    | 1                                      |                                     |                                       | valami                    | ✓                | 2016.04.22. 11:26:3                        |  |  |  |  |  |
| Gyorsügyirat                                                                      | 2073/INKP/2015                           | 2073                                                                                                    | 1                                      |                                     |                                       | szerződés                 |                  | 2016.04.22. 11:26:2                        |  |  |  |  |  |
| Osszesített információk                                                           | 2072/INKP/2015                           | 2072                                                                                                    | 1                                      |                                     |                                       | kérelem email             |                  | 2016.04.22. 11:26:2                        |  |  |  |  |  |
|                                                                                   | 2071/INKP/2015                           | 2071                                                                                                    | 1                                      |                                     |                                       | tárgy: Bicske             | <u> </u>         | 2016.04.22.11:26:2                         |  |  |  |  |  |
| Érkeztetés                                                                        | 20/0/1sz/2015                            | 20/0                                                                                                    | 1                                      |                                     |                                       | rebzzeu                   | ¥                | 2016.04.22.11:26:1                         |  |  |  |  |  |
| - 🐼 Keresés                                                                       | 2063/10067/2015                          | 2069                                                                                                    | 1                                      |                                     |                                       | раріка                    |                  | 2016.04.22.11.20.3                         |  |  |  |  |  |
| E-O Penzugy                                                                       | 2060/132/2013                            | 2000                                                                                                    | 1                                      |                                     |                                       | tárov: Bicske             |                  | 2016.04.22.11.17.2                         |  |  |  |  |  |
| E Xildemények                                                                     | 2066/INKP/2015                           | 2066                                                                                                    | 1                                      |                                     |                                       | szerződés                 |                  | 2016.04.22. 11:16:5                        |  |  |  |  |  |
| E 🐼 Iratok                                                                        | 2065/INKP/2015                           | 2065                                                                                                    | 1 DBKE: Duna Bicske kft e-mail         |                                     |                                       | tárgy: Bicske             |                  | 2016.04.22. 11:13:0                        |  |  |  |  |  |
| Retatókönyvek                                                                     | 2064/INKP/2015                           | 2064                                                                                                    | 1 DBKE: Duna Bicske kft e-mail         |                                     |                                       | paprika                   | ✓                | 2016.04.22. 11:13:0                        |  |  |  |  |  |
| III-≪ Táiékoztatások                                                              | 2063/INKP/2015                           | 2063                                                                                                    | 1 DBKE: Duna Bicske kft e-mail         |                                     |                                       | szerződés                 | ✓                | 2016.04.22. 11:12:5                        |  |  |  |  |  |
| 🗄 🐼 Szignálások                                                                   | 2062/INKP/2015                           | 2062                                                                                                    | 1 DBKE: Duna Bicske kft e-mail         |                                     |                                       | kérelem email             |                  | 2016.04.22. 11:12:5                        |  |  |  |  |  |
| 🗄 🐼 Szerződések                                                                   | 2061/Tsz/2015                            | 2061                                                                                                    | 1 DBKE: Duna Bicske kft e-mail         |                                     |                                       | re 5zzeu                  |                  | 2016.04.22. 11:12:5                        |  |  |  |  |  |
| Hatarozatok                                                                       | 2056-3/INKP/2015                         | 2056                                                                                                    | 3                                      |                                     |                                       | piros                     |                  | 2016.04.22. 10:45:1                        |  |  |  |  |  |
| DMS                                                                               | 2057-3/INKP/2015                         | 2057                                                                                                    | 3                                      |                                     |                                       | kérelem sss               | _                | 2016.04.22. 10:45:1                        |  |  |  |  |  |
| Csoportos műveletek                                                               | 2060-3/INKP/2015                         | 2060                                                                                                    | 3                                      |                                     |                                       | valasz2                   |                  | 2016.04.22.10:45:1                         |  |  |  |  |  |
| 🖻 🚫 Ügyiratok                                                                     | 821-4/182/2015<br>2059 2/INKP/2015       | 821                                                                                                    | 4                                      |                                     |                                       | Divid lo (ráo pláilatotáo |                  | 2016.04.22.10:45:1                         |  |  |  |  |  |
| Bektronikus dossziék                                                              | 2059-3/14(7/2015                         | 2055                                                                                                    | 2                                      |                                     |                                       | Doku leírás               |                  | 2016.04.22.10.45.5                         |  |  |  |  |  |
| 庄 🐼 Dosszié                                                                       | 2057-2/SE/2015                           | 2055                                                                                                    | 2                                      |                                     |                                       | abab                      |                  | 2016.04.22 10:35:4                         |  |  |  |  |  |
| E Szervezeti egység postái                                                        | 2060-2/SE/2015                           | 2060                                                                                                    | 2                                      |                                     |                                       | válasz4563                | ✓                | 2016.04.22. 10:35:3                        |  |  |  |  |  |
| Személyes postáim      F-      Szenvezeti egységek                                | 2056-2/SE/2015                           | 2056                                                                                                    | 2                                      |                                     |                                       | paradicsom                |                  | 2016.04.22. 10:35:3                        |  |  |  |  |  |
| Partnerek                                                                         |                                          |                                                                                                    | -                                      |                                     |                                       |                           | _                |                                            |  |  |  |  |  |
| 🗈 🐼 Sablonok                                                                      |                                          |                                                                                                    |                                        | $\checkmark$                        | <b>A</b>                              |                           |                  |                                            |  |  |  |  |  |
| H- Adminisztracio                                                                 | Irat jellemzői Iktatási számok Műveletek | Hozzáférés Kapcsolatok Tájékoztatások Ira                                                                                                    | atkapcsolatok E-mail Fax Kulcsszav     | ak / Feljegyzések   Mutatók   Minős | itett iratok Eseménytörténet Ügyfelel | k ]                       |                  |                                            |  |  |  |  |  |
| Elbirtoklás elleni riportok                                                       | ktatási szám:                            | 2074/INKP/2015                                                                                                    |                                        |                                     | Biztonsági minősítés:                 |                           |                  | <b>v</b>                                   |  |  |  |  |  |
| Általános lekérdezések                                                            | Iktatás dátuma:                          | 2016.04.22.                                                                                                    | 34                                     |                                     | Eintézve:                             | 15 : :                    | _                |                                            |  |  |  |  |  |
| Kártya menedzsment                                                                | ktatás dátuma.                           | ktatva                                                                                                    | Belső                                  |                                     | Figvelmeztető batáridő:               |                           | 15               |                                            |  |  |  |  |  |
|                                                                                   | Táme                                     | valami                                                                                                    |                                        |                                     | Ténvienes batáridő:                   | Nors                      |                  |                                            |  |  |  |  |  |
|                                                                                   | raigy.                                   | - Contraction - Contraction - |                                        |                                     |                                       | , <u> </u>                |                  |                                            |  |  |  |  |  |
|                                                                                   |                                          |                                                                                                    |                                        | , <u>+</u>                          | Mellekletek:                          |                           |                  | <u> </u>                                   |  |  |  |  |  |
|                                                                                   | Típus:                                   | Fredeti dokumentum                                                                                                    |                                        |                                     | Lapok száma:                          |                           |                  | 0                                          |  |  |  |  |  |
|                                                                                   | Faitar                                   | nan ír alanon (ir) látező irat                                                                                                    |                                        |                                     | Eredeti méret:                        |                           |                  | <b>~</b>                                   |  |  |  |  |  |
|                                                                                   | Vopalkód:                                | papir diaport (a) locozo ilac                                                                                                    |                                        | <u></u>                             | Számlaszám:                           |                           |                  |                                            |  |  |  |  |  |
|                                                                                   | Kolotkozón ideie:                        | 2016 04 22                                                                                                    | 46                                     |                                     | Az irat ügyiratban van:               | 🗌 Igen                    | Munkafolyamat a  | ktív: 🔽 Igen                               |  |  |  |  |  |
|                                                                                   | heleikezes lueje.                        | VII/5                                                                                                    |                                        | - CC - X                            | Létrehozás ideie:                     | 2016.04.22.               | 15 11:26:34      |                                            |  |  |  |  |  |
|                                                                                   | irattan teteiszam:                       |                                                                                                    |                                        | Lo A                                | l étrehozó személy:                   | Teszt 1                   |                  |                                            |  |  |  |  |  |
|                                                                                   | Megőrzés:                                | Kattintson ketszer a mezobe!                                                                                                    |                                        |                                     | Litolsó módosító személy:             | Teszt 1                   |                  |                                            |  |  |  |  |  |
|                                                                                   | Megjegyzés:                              |                                                                                                    |                                        | ^                                   |                                       | 2016 04 22                | 11:37:21         |                                            |  |  |  |  |  |
|                                                                                   |                                          |                                                                                                    |                                        |                                     | ktató személy:                        | Teszt 1                   | <u></u> 11.37.21 |                                            |  |  |  |  |  |
|                                                                                   |                                          |                                                                                                    |                                        | ×                                   | indio ocomoly.                        |                           |                  |                                            |  |  |  |  |  |
|                                                                                   |                                          | lktat                                                                                                    | Utóiratként hozzáad                    | Ogyiratra ugrás Iktatók             | önyvhöz hozzáad Új                    | Szerkeszt                 | Sztomóz          | Mentés Mégsem                              |  |  |  |  |  |
| Letöltve 500 / 557830 rekord.                                                     | Loginnév: KLARI Szerepl                  | kör: Belső Adminisztrátor (Admin_BASE) Sz                                                                                                    | erver: Poszeidon teszt Szervezeti egye | ség: (SE) Semmelweis Egyetem        | Verzió: 445 (5)                       |                           |                  |                                            |  |  |  |  |  |
| (a) (a) (b) (b) (c) (c) (c) (c) (c) (c) (c) (c) (c) (c                            |                                          |                                                                                                    |                                        |                                     |                                       |                           |                  | ▲ ● X N P P ● 10:49<br>2016 04 25          |  |  |  |  |  |
|                                                                                   |                                          |                                                                                                    |                                        |                                     |                                       |                           |                  | E01010 HESI                                |  |  |  |  |  |

Itt is lehetőségünk van legördülő listából kiválasztani a keresési feltételeket, melynek használata előtt célszerű beállítani az oszlopokat. Amennyiben több szűrési feltételt is meg szeretnénk adni válasszuk az "Összetett keresés" menüpontot.

| <i>1</i>                               | Poszeidon Iratok – 🗖 🗙 |                                     |               |               |                 |                  |                                    |                               |                             |                         |                |                 |               |                     |            |
|----------------------------------------|------------------------|-------------------------------------|---------------|---------------|-----------------|------------------|------------------------------------|-------------------------------|-----------------------------|-------------------------|----------------|-----------------|---------------|---------------------|------------|
| Fájl Eszközök Szerepkörváltás Szerveze | eti egysé              | ég Felhasználó vezető Kedver        | ncek Súgó     |               |                 |                  |                                    |                               |                             |                         |                |                 |               |                     |            |
|                                        |                        | $\sim$                              |               |               |                 |                  |                                    |                               |                             |                         |                |                 | Összes adat   | Frissít             | -(m        |
| (EKEIDR)                               | Iktatá                 | si szám                             |               |               |                 |                  |                                    | Keresés                       | 2015                        |                         |                |                 |               | •                   | Szűrés     |
| Irat és Dokumentumkezelő rendsze       | Felado                 | ó személy neve                      | Kimenő?       | Beiövő?       | Kiegészítő      | Alszám 24ől      | Feladó szervezet neve              | Feladó személy neve           | Kancsolódó szemé            | álv T                   | árov           | Elektronikus?   | Lezárás ideie | Létrebozás ideie ⊽  | Ténviene 🔺 |
| Saját menü Általános menü              | Tárgy                  | solodo szemely                      |               | ✓             | 1520            | 2                | PProba: próba próba                |                               | rapooneo ozoni              | P                       | roba - reklám  | ✓               |               | 2015.12.31. 9:49:08 |            |
|                                        | Lezára                 | onikus?                             | ×             |               | 1520            | 1                |                                    |                               |                             | P                       | 'roba - reklám | ✓               |               | 2015.12.31. 9:47:23 |            |
| - 🐼 Összesített információk            | Létreh                 | nozás ideje                         |               |               | 1519            | 1                |                                    |                               |                             | te                      | eszt 5555      |                 |               | 2015.12.30. 11:41:3 |            |
| Gyorsiktatás                           | Ossze                  | tett keresés                        | ✓             |               | 1518            | 1                |                                    |                               |                             | h                       | efhfh          |                 |               | 2015.12.29. 16:43:4 |            |
| - Érkeztetés                           |                        | ISE/1517/2015                       |               |               | 1517            |                  |                                    |                               |                             | id                      | lióták         | <u> </u>        |               | 2015.12.29. 15:29:2 |            |
| Keresés                                | -                      | SE/1516/2015                        | ×             | · ·           | 1516            |                  | EFDIE: Dietetikai es Taplaikozastu |                               |                             | p                       | ostajog teszt  |                 |               | 2015.12.29.13:20:4  |            |
| E-Q Pénzügy                            |                        | SE/1513/2015                        |               |               | 1513            |                  |                                    |                               |                             | a                       | bod            |                 |               | 2015 12 29 10:48:4  |            |
| E Kildemények                          |                        | SE/1513/2015                        |               |               | 1513            | 1                |                                    |                               |                             | b                       | lokk           | v               |               | 2015.12.29. 10:48:4 |            |
| 🗉 🐼 İratok                             |                        | SE/1512/2015                        |               |               | 1512            | 1                |                                    |                               |                             | ff                      | hg             | ✓               |               | 2015.12.29. 10:48:4 |            |
| E 🐼 Iktatókönyvek                      |                        | SE/1510/2015                        |               |               | 1510            | 1                |                                    |                               |                             | a                       | bcd            | ✓               |               | 2015.12.29. 10:41:0 |            |
| Tájékoztatások                         |                        | SE/1511/2015                        |               |               | 1511            | 1                |                                    |                               |                             | p                       | roba email     | ✓               |               | 2015.12.29. 10:41:0 |            |
| 🖃 🐼 Szignálások                        |                        | SE/1509/2015                        |               |               | 1509            | 1                |                                    |                               |                             | ff                      | hg             |                 |               | 2015.12.29. 10:40:5 |            |
| E Szerződések                          |                        | SE/1508/2015                        |               |               | 1508            |                  | DBKE: Duna Bicske kft e-mail       |                               |                             | P                       | roba           | <b>∨</b>        |               | 2015.12.29. 10:33:4 |            |
| E V Utasítások                         |                        | SE/1506/2015                        |               | ×             | 1506            |                  | DBKE: Duna Bicske ktt e-mail       |                               |                             | m                       | negismer       |                 |               | 2015.12.29. 10:33:1 |            |
| 🖽 💑 DMS                                |                        | SE/1505/2015                        |               |               | 1507            |                  | DBKE: Duna Bicske kit e-mail       |                               |                             | a                       | ded            | ~               |               | 2015 12 29 10:33:1  |            |
| Csoportos műveletek                    |                        | SE/1503-3/2015                      |               |               | 1503            |                  |                                    |                               |                             | u                       | netszet        |                 |               | 2015.12.29.9:59:36  | _          |
| E Ogykorök                             |                        | SE/1502-3/2015                      |               |               | 1502            | 3                | 8                                  |                               |                             | s                       | tb2            |                 |               | 2015.12.29. 9:59:15 |            |
| - Elektronikus dossziék                |                        | SE/1504-3/2015                      |               |               | 1504            | 3                | 8                                  |                               |                             | p                       | roba2          |                 |               | 2015.12.29. 9:59:08 |            |
| Dosszié                                |                        | SE/1494-6/2015                      |               |               | 1494            | 6                | 5                                  |                               |                             | d                       | afdas          |                 |               | 2015.12.29. 9:58:52 |            |
| E Személyes postáim                    |                        | SE/1503-2/2015                      |               |               | 1503            | 2                | 2                                  |                               |                             | b                       | lokk           |                 |               | 2015.12.29. 9:43:13 |            |
| Szervezeti egységek                    |                        | SE/1502-2/2015                      |               |               | 1502            | 2                |                                    |                               |                             | te                      | esztelés       |                 |               | 2015.12.29. 9:43:09 | <b></b>    |
| E Sablonok                             | •                      |                                     |               |               |                 |                  |                                    |                               | <b>V</b> A                  |                         |                |                 |               |                     |            |
| 🗄 🐼 Adminisztráció                     | Irat ielle             | mzői II.tetési szémele I. Műveletek | Unatter       | Kananalatal   | L T2:20-14-14   | and I letter and | datala] E mail ] Em. ] Kidaaaan    | le / Entreportante   Manatele | Minfaßatt imtals   Farmán   | المتعقمية [ (المتقماتين |                |                 |               |                     |            |
| Sztomózottak                           | il at Jelle            | Intatasi szamok   Muveletek         | CE (1500.0    | Naposolato    | K   Tajekoztata | зок   ігаткарся  | iatok   E-mail   Fax   Kulcsszavi  | ak / Feljegyzesek   Mutatok   | Minositett iratok   Esemeny | tortenet   Uqyrelek     |                |                 |               |                     |            |
| Altalános lekérdezések                 | lktatá                 | ási szám:                           | SE/ 1520-2/   | 2015          |                 |                  |                                    |                               | Biztonsagi mino             | osites:                 |                |                 |               |                     | <u> </u>   |
| Kártya menedzsment                     | lktata                 | ās dātuma:                          | 2015.12.31    | •             | 1               | 09:49:09         | D "                                |                               | Eintezve:                   |                         |                | 19 ::           |               |                     |            |
|                                        | lktata                 | ās stātusza:                        | IKtatva       |               |                 |                  | Bejovo                             |                               | Figyelmezteto h             | hatando:                |                | 15              |               |                     |            |
|                                        | Tárgy                  | y:                                  | Proba - rekl  | âm            |                 |                  |                                    | ^ _                           | < l lényleges hata          | andō:                   | Nincs          |                 |               |                     |            |
|                                        |                        |                                     |               |               |                 |                  |                                    |                               | + Mellékletek:              |                         |                |                 |               |                     | >          |
|                                        | Típus                  | s:                                  | Fredeti dok   | umentum       |                 |                  |                                    | · ·                           | Lapok száma:                |                         |                |                 |               |                     | 0          |
|                                        | Enitor                 |                                     | Liedeli dok   | umentum       |                 |                  |                                    | <u> </u>                      | Eredeti méret:              |                         |                |                 |               |                     | -          |
|                                        | Vona                   | Ikód:                               |               |               |                 |                  |                                    |                               | Számlaszám:                 |                         |                |                 |               |                     |            |
|                                        | Kelet                  | kazár idaia:                        | 2015 12 31    |               | 1               | 09:41:54         |                                    |                               | Az irat ügyiratbi           | an van:                 | 🔽 Igen         | Munkafolyamat a | dív:          | 🔽 Igen              |            |
|                                        | Irat+4                 | ri tételezám:                       | VII/2         |               | <u></u>         | s                |                                    | CS X                          | Létrehozás idej             | e:                      | 2015.12.31.    | 15 09:49:08     |               |                     |            |
|                                        | induca                 |                                     | Kattinteon k  | rátezar a maz | őhel            |                  |                                    | 55 /                          | Létrehozó szen              | nély:                   | TESZT 18       |                 |               |                     |            |
|                                        | Meet                   | JI 200.                             | kkkk          |               |                 |                  |                                    |                               | Utolsó módos ít             | ó személy:              | TESZT 18       |                 |               |                     |            |
|                                        | wegje                  | egyzes:                             | NKKK          |               |                 |                  |                                    | <u></u>                       | Utolsó módosít              | ás ideje:               | 2015.12.31.    | 15 09:49:10     |               |                     |            |
|                                        |                        |                                     |               |               |                 |                  |                                    | ~                             | lktató személy:             |                         | TESZT 18       | ,               |               |                     |            |
|                                        |                        |                                     | ,             |               |                 | dat              | Utóiratként hozzáad                | Úgyiratra ugrás               | statókönyvhöz hozzáad       | Új                      | Szerkeszt      | Sztomóz         | Mentés        | Mégse               | em         |
|                                        |                        |                                     |               |               |                 |                  |                                    |                               |                             |                         |                |                 |               |                     |            |
| Letöltve 500 / 62537 rekord.           |                        | Loginnév: KLARI Szerep              | kör: Belső Ad | Iminisztráto  | r (Admin_BAS    | E) Szerver: P    | oszeidon teszt Szervezeti egys     | ég: (SE) Semmelweis Egy       | etem Verzió: 445 (5)        |                         |                |                 |               |                     |            |

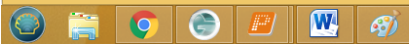

Ennek hatására felugrik egy "*Szűrések*" elnevezésű párbeszédpanel, melynek értelemszerű kitöltésével még pontosabb szűréseket végezhetünk.

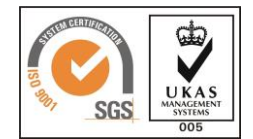

| Ø                     | Szűrések | - 🗆 ×  |
|-----------------------|----------|--------|
| lktatási szám         | •••      |        |
| Kimenő?               | =        | •      |
| Bejövő?               | =        | •      |
| Kiegészítő főszám     | =        |        |
| Alszám 2től           | =        |        |
| Feladó szervezet neve | •••      |        |
| Feladó személy neve   | •••      |        |
| Kapcsolódó személy    | •••      |        |
| Tárgy                 | •••      |        |
| Elektronikus?         | =        | •      |
| Lezárás ideje         | =        |        |
| Létrehozás ideje      | =        |        |
| Tényleges határidő    | =        |        |
|                       |          |        |
|                       | Ok       | Mégsem |

Amennyiben olyan iratra szeretnénk keresni, amely 2015-ben lett iktatva a Poszeidonba, ügyeljünk arra, hogy a keresősáv jobboldali felületén található legördülő listából ne felejtsük el kiválasztani a 2015-öt vagy a Minden opciót, illetve ha iktatási szám alapján szeretnénk keresni \*szám\*-ot írjunk a keresési mezőbe. Ez azért fontos, mert a tavalyi iratoknál még a szervezet kódja szerepelt elől, s utána következett a főszám (pl.: KSJIF/301/2015), míg a 2016-os iratok esetében a főszám van elől s utána a szervezet kódja. A példaként említett iratra \*301\* szűrési feltétel megadásával tudunk keresni, vagy beállíthatjuk, hogy főszám alapján keresünk, s akkor elegendő a 301-et beírnunk.

|                                                                                   | Poszeidon Iratok – 🗆 🗙               |                   |                  |                        |                                     |                                       |                                          |                            |                    |        |                     |           |  |  |
|-----------------------------------------------------------------------------------|--------------------------------------|-------------------|------------------|------------------------|-------------------------------------|---------------------------------------|------------------------------------------|----------------------------|--------------------|--------|---------------------|-----------|--|--|
| Főjl Eszközök Szerepkörváltás Szervezeti egység Felhasználó vezetó Kedvencek Súgó |                                      |                   |                  |                        |                                     |                                       |                                          |                            |                    |        |                     |           |  |  |
| BOCZEIDON                                                                         | Osszes adat Frissít -                |                   |                  |                        |                                     |                                       |                                          |                            |                    |        |                     |           |  |  |
|                                                                                   | ktatási szám                         |                   |                  |                        |                                     | Keresés                               | (Minden)                                 |                            |                    |        |                     |           |  |  |
| Irat és Dokumentumkezelő rendszer                                                 |                                      |                   |                  |                        |                                     |                                       | (Minden)                                 |                            |                    |        | ^                   |           |  |  |
| Saiát menü Általános menü                                                         | ktatási szám                         | Kimenő?           | Bejövő?          | Kiegészítő Alszám 2    | től Feladó szervezet neve           | Feladó személy neve                   | 2009                                     |                            |                    |        |                     | énylege 🔺 |  |  |
|                                                                                   | 20/4/INKF/2015                       |                   |                  | 2074                   | 1                                   |                                       | - 2011                                   |                            |                    |        |                     |           |  |  |
| Gyorsugyrat                                                                       | 2072/INKP/2015                       |                   |                  | 2072                   | 1                                   |                                       | 2012                                     |                            |                    |        |                     |           |  |  |
| - 🐼 Gyorsiktatás                                                                  | 2071/INKP/2015                       |                   |                  | 2071                   | 1                                   |                                       | 2014                                     |                            |                    |        |                     |           |  |  |
| - 🐼 Iktatás                                                                       | 2070/Tsz/2015                        |                   |                  | 2070                   | 1                                   |                                       | -2013                                    | Ine 52261                  | - I - I            |        | 2016 04 22 11 26 1  |           |  |  |
| Keresés                                                                           | 2069/INKP/2015                       |                   |                  | 2069                   | 1                                   |                                       |                                          | paprika                    | ✓                  |        | 2016.04.22. 11:20:5 |           |  |  |
| 🗄 🛷 Pénzügy                                                                       | 2068/Tsz/2015                        |                   |                  | 2068                   | 1                                   |                                       |                                          | re5zzeu                    |                    |        | 2016.04.22. 11:20:4 |           |  |  |
| 🗄 🛷 Saját                                                                         | 2067/INKP/2015                       |                   |                  | 2067                   | 1                                   |                                       |                                          | tárgy: Bicske              |                    |        | 2016.04.22. 11:17:2 |           |  |  |
| E V Kuldemenyek                                                                   | 2066/INKP/2015                       |                   |                  | 2066                   | 1 DBKE Due Barlie Manuel            |                                       |                                          | szerződés                  | <u> </u>           |        | 2016.04.22. 11:16:5 |           |  |  |
| E 🐼 Iktatókönyvek                                                                 | 2065/INKP/2015                       |                   | ~                | 2065                   | 1 DBKE: Duna Bicske kft e-mail      |                                       |                                          | targy: bicske              |                    |        | 2016.04.22.11:13:0  |           |  |  |
| 🗄 🛷 Példányok                                                                     | 2063/INKP/2015                       |                   | ~                | 2064                   | 1 DBKE: Duna Bicske kft e-mail      |                                       |                                          | szerződés                  |                    |        | 2016.04.22.11.13.0  |           |  |  |
| Tájékoztatások<br>Szignálások                                                     | 2062/INKP/2015                       |                   | ~                | 2063                   | 1 DBKE: Duna Bicske kft e-mail      |                                       |                                          | kérelem email              |                    |        | 2016.04.22. 11:12:5 |           |  |  |
| E Szerződések                                                                     | 2061/Tsz/2015                        |                   | ~                | 2061                   | 1 DBKE: Duna Bicske kft e-mail      |                                       |                                          | re5zzeu                    | ✓                  |        | 2016.04.22. 11:12:5 |           |  |  |
| Határozatok                                                                       | 2056-3/INKP/2015                     |                   |                  | 2056                   | 3                                   |                                       |                                          | piros                      |                    |        | 2016.04.22. 10:45:1 |           |  |  |
| E ↔ Utasítások                                                                    | 2057-3/INKP/2015                     |                   |                  | 2057                   | 3                                   |                                       |                                          | kérelem sss                |                    |        | 2016.04.22. 10:45:1 |           |  |  |
| E Cooportos műveletek                                                             | 2060-3/INKP/2015                     |                   |                  | 2060                   | 3                                   |                                       |                                          | válasz2                    |                    |        | 2016.04.22. 10:45:1 |           |  |  |
| 🗉 📀 Ügyiratok                                                                     | 821-4/Tsz/2015                       |                   |                  | 821                    | 4                                   |                                       |                                          | tzhtre5                    |                    |        | 2016.04.22. 10:45:1 |           |  |  |
| Dgykörök                                                                          | 2059-3/INKP/2015                     |                   |                  | 2059                   | 3                                   |                                       |                                          | Rövid le írás - aláiktatás |                    |        | 2016.04.22. 10:43:5 |           |  |  |
|                                                                                   | 2059-2/5E/2015                       |                   |                  | 2059                   | 2                                   |                                       |                                          | Uoku leiras                |                    |        | 2016.04.22. 10:36:1 |           |  |  |
| 🗄 🛷 Szervezeti egység postái                                                      | 2057-2/3E/2015                       |                   |                  | 2057                   | 2                                   |                                       |                                          | gngn<br>válasz4563         |                    |        | 2016.04.22. 10:35:4 |           |  |  |
| Személyes postáim                                                                 | 2056-2/SE/2015                       |                   |                  | 2056                   | 2                                   |                                       |                                          | paradicsom                 |                    |        | 2016.04.22 10:35:3  |           |  |  |
| E Szervezeti egysegek                                                             |                                      |                   |                  |                        |                                     |                                       |                                          |                            |                    |        |                     |           |  |  |
| 😟 🎸 Sablonok                                                                      |                                      |                   |                  |                        |                                     |                                       |                                          |                            |                    |        |                     |           |  |  |
| E Adminisztráció                                                                  | Irat jellemzői Iktatási számok Művel | etek Hozzáférés H | Kapcsolatok      | K Tájékoztatások Irati | kapcsolatok E-mail Fax Kulcssza     | vak / Feljegyzések   Mutatók   Mir    | nősített iratok Eseménytörténet Ügyfelek |                            |                    |        |                     |           |  |  |
| Ebirtoklás elleni riportok                                                        | ktatáci czám                         | 2074/INKP/20      | 015              |                        |                                     |                                       | Biztonsági minősítés                     |                            |                    |        |                     |           |  |  |
| Általános lekérdezések                                                            | ktatás dátuma:                       | 2016 04 22        |                  | 11.26.3                | 4                                   |                                       | Flotézve:                                |                            | 15                 |        |                     |           |  |  |
| E                                                                                 |                                      | ktatva            |                  |                        | +<br>Belső                          |                                       | Figuelmentető batáridő:                  |                            | 15                 |        |                     |           |  |  |
|                                                                                   | Tármu                                | valami            |                  |                        |                                     |                                       | Támlagas határidő:                       | Nors v                     |                    |        |                     |           |  |  |
|                                                                                   | largy:                               | Valami            |                  |                        |                                     |                                       | Tenyieges hatalido.                      | 1983568                    |                    |        |                     |           |  |  |
|                                                                                   |                                      |                   |                  |                        |                                     |                                       | Mellékletek:                             |                            |                    |        |                     | <u> </u>  |  |  |
|                                                                                   | Típus:                               | Fredeti dokum     | nentum           |                        |                                     |                                       | Lapok száma:                             |                            |                    |        |                     | 0         |  |  |
|                                                                                   | Faita                                | nanír alanon (    | (ie) láta ző irz |                        |                                     |                                       | Eredeti méret:                           |                            |                    |        |                     | Ŧ         |  |  |
|                                                                                   | Vopalkód:                            | papiralaport      | (ia) iotozo ire  | A                      |                                     | <u> </u>                              | Számlaszám:                              |                            |                    |        |                     |           |  |  |
|                                                                                   | Keletkezés ideje                     | 2016 04 22        |                  | 11:22:4                | 6                                   |                                       | Az irat ügyiratban van:                  | 🔽 Igen                     | Munkafolyamat akti | v:     | 🕅 Igen              |           |  |  |
|                                                                                   | Irattéri tételezém:                  | VII/5             |                  |                        |                                     | CS X                                  | Létrehozás ideje:                        | 2016.04.22.                | 15 11:26:34        |        |                     |           |  |  |
|                                                                                   |                                      | Kattinteon két    | tezer a mazé     | ihal                   |                                     | 65 /                                  | Létrehozó személy:                       | Teszt 1                    |                    |        |                     |           |  |  |
|                                                                                   | Megorzes:                            | Naturitson Ket    | ISZEI A IIIEZU   | JUC:                   |                                     |                                       | Utolsó módos ító személy:                | Teszt 1                    |                    |        |                     |           |  |  |
|                                                                                   | Megjegyzés:                          |                   |                  |                        |                                     | ^                                     | Utolsó módos ítás ideie:                 | 2016.04.22.                | 11:37:21           |        |                     |           |  |  |
|                                                                                   |                                      |                   |                  |                        |                                     |                                       | ktató személy:                           | Teszt 1                    |                    |        |                     |           |  |  |
|                                                                                   |                                      | 1                 |                  |                        |                                     | · · · · · · · · · · · · · · · · · · · |                                          |                            |                    |        |                     |           |  |  |
|                                                                                   |                                      |                   |                  | lktat                  | Utóiratként hozzáad                 | Ogyiratra ugrás Iktat                 | ókönyvhöz hozzáad Új                     | Szerkeszt                  | Sztomóz            | Mentés | Mégse               | em        |  |  |
|                                                                                   |                                      |                   |                  |                        |                                     |                                       |                                          |                            |                    |        |                     |           |  |  |
| Letöltve 500 / 557830 rekord.                                                     | Loginnév: KLARI Sze                  | repkör: Belső Adm | ninisztrátor     | (Admin_BASE) Szer      | ver: Poszeidon teszt Szervezeti egy | ség: (SE) Semmelweis Egyete           | m Verzió: 445 (5)                        |                            |                    |        |                     |           |  |  |
|                                                                                   | 🗾 👿 🧭                                |                   |                  |                        |                                     |                                       |                                          |                            |                    | - 🕤 🔀  | N 🖻 🔁 🕪             | 12:23     |  |  |

5. Kitűzés:.

A Poszeidonban a felületváltások gyorsítására a kitűzés funkció használata javasolt. Az "Iratok" menün állva, a jobb felső sarokban láthatunkegy kis rajzszegre emlékeztető jelet, erre kattintva az épp aktuális képernyőt rögzíti az iratkezelő rendszer. Minden egyes felületen megtalálható ez a kis gomb, az "Iratok", a "Küldemények", a "Gyorsiktatás", a "Postalap", stb. munkafelületeken is célszerű rákattintani, s így ha legközelebb váltanunk kell a felületek között, nem kell várakoznunk, hanem rögtön átnavigál minket a Poszeidon a kívánt menüpontra. Ez a funkció azt a műveletet jegyzi meg mindig (keresés, iktatás, stb.), amit utoljára végeztünk. Arra ügyelni kell, hogy ezt a beállítást nem menti véglegesen a program, minden belépésnél célszerű egyszer végigkattintgatni az egyes menüpontokon és rögzíteni a képernyőt. A Poszeidon úgy jelzi, hogy egy adott menüponton már alkalmaztuk ezt a funkciót, hogy az adott menüpont betűstílusát félkövérre állítja át

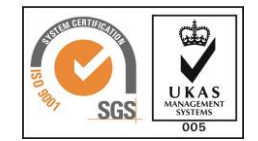

| Poszeidon Iratok – 🗇 💌                |                  |                                |               |               |                                  |                |                                  |                                  |                          |                        |             |                                                                                                    | 0 ×           |                        |                            |
|---------------------------------------|------------------|--------------------------------|---------------|---------------|----------------------------------|----------------|----------------------------------|----------------------------------|--------------------------|------------------------|-------------|----------------------------------------------------------------------------------------------------|---------------|------------------------|----------------------------|
| Fájl Eszközök Szerepkörváltás Szervez |                  |                                |               |               |                                  |                |                                  |                                  |                          |                        |             |                                                                                                    |               |                        | $\frown$                   |
| POSZEIDON                             |                  |                                |               |               |                                  |                |                                  |                                  |                          |                        |             |                                                                                                    | Összes a      | dat Friss ît           | ( 😐 )                      |
| (EKEIDR)                              | ktatási szám v 🕶 |                                |               |               |                                  |                |                                  |                                  |                          |                        |             |                                                                                                    |               |                        | <ul> <li>Szűrés</li> </ul> |
| Irat és Dokumentumkezelő rendszer     | ,<br>Iktatá      | ei ezám                        | Kimenő?       | Beiövő2       | Kiegészítő                       | Alezám 2±ől    | Feladó szervezet neve            | Feladó személy neve              | Kancsolódó személy       | Tárov                  |             | Flektronikus?                                                                                                    | Lezárás ideie | l étrehozás ideie. ⊽ 1 |                            |
| Saját menü Átalános menü              | Redeo            | 2042/INKP/2015                 |               |               | 2042                             | 1              |                                  |                                  |                          | minimanó               |             |                                                                                                    | Lozarda lacjo | 2016.04.12. 11:56:4    | icityleges in              |
|                                       |                  | 2033/UTKNC/2015                |               |               | 2033                             | 1              |                                  |                                  |                          | ху                     |             | <ul> <li>Image: A start of the start of the start of</li></ul> |               | 2016.04.08. 11:43:2    |                            |
|                                       |                  | 2032/UTKNC/2015                |               |               | 2032                             | 1              |                                  |                                  |                          | iklé                   |             | <b>×</b>                                                                                                    |               | 2016.04.08. 11:43:2    |                            |
| 🗈 🛷 Saját                             |                  | 2031/Tsz/2015                  |               |               | 2031                             | 1              |                                  |                                  |                          | dsgdsf                 |             | ~                                                                                                    |               | 2016.04.08. 11:43:1    |                            |
| E V Kuldemények                       |                  | 2030/UTKNC/2015                |               |               | 2030                             | 1              |                                  |                                  |                          | ghj                    |             | ✓                                                                                                    |               | 2016.04.08. 11:43:0    |                            |
| E Példányok                           |                  | 2022-2/INKP/2015               |               |               | 2022                             | 2              |                                  |                                  |                          | asdf                   |             |                                                                                                    |               | 2016.04.08. 10:46:4    |                            |
| Tájékoztatások                        |                  | 2023-2/INKP/2015               |               |               | 2023                             | 2              |                                  |                                  |                          | teszt                  |             |                                                                                                    |               | 2016.04.08. 10:46:3    |                            |
| Szervezeti egység postái              |                  | 2024-2/INKP/2015               |               |               | 2024                             | 2              |                                  |                                  |                          | Igh<br>Reb <i>lute</i> |             |                                                                                                    | 2016.04.04    | 2016.04.08. 10:46:3    |                            |
| Partnerek                             |                  | 113-7/Tez/2015                 | •             |               | 113                              | 7              |                                  |                                  | Dr. Dank Mandolna        | eez levél              |             |                                                                                                    | 2010.04.04.   | 2016.03.29 11:43:1 2   | 016.04.02                  |
| 🗊 🐼 Sztomózottak                      | -                | 1999/SE/2015                   |               |               | 1999                             | 1              |                                  |                                  |                          | addesafdea             |             |                                                                                                    |               | 2016 03 24 15:19:1     | 010.04.02.                 |
| Altalános lekérdezések                |                  | 1977/INKP/2015                 |               |               | 1977                             | 1              |                                  |                                  |                          | asdf                   |             | ~                                                                                                    |               | 2016.03.18. 12:41:4    |                            |
|                                       |                  | 1969/INKP/2015                 |               |               | 1969                             | 1              |                                  |                                  |                          | bdfhidtu               |             | ✓                                                                                                    |               | 2016.03.18. 12:35:4    |                            |
|                                       |                  | 1966/INKP/2015                 |               | ~             | 1966                             | 1              | DBKE: Duna Bicske kft e-mail     |                                  |                          | b                      |             | <b>v</b>                                                                                                    |               | 2016.03.18. 12:30:1    |                            |
|                                       |                  | 1965/INKP/2015                 |               | ~             | 1965                             | 1              | DBKE: Duna Bicske kft e-mail     |                                  |                          | xyz                    |             | ✓                                                                                                    |               | 2016.03.18. 12:30:1    |                            |
|                                       |                  | 1964/INKP/2015                 |               | ✓             | 1964                             | 1              | DBKE: Duna Bicske kft e-mail     |                                  |                          | Konferencia            |             | <b>×</b>                                                                                                    |               | 2016.03.18. 12:29:0    |                            |
|                                       |                  | 1963/INKP/2015                 |               | ~             | 1963                             | 1              | DBKE: Duna Bicske kft e-mail     |                                  |                          | tesztmail Duna Bics    | ke          | ✓                                                                                                    |               | 2016.03.18. 12:28:0    |                            |
|                                       |                  | 1962/INKP/2015                 |               | ✓             | 1962                             | 1              | DBKE: Duna Bicske kft e-mail     |                                  |                          | Study folyt            |             | ✓                                                                                                    |               | 2016.03.18. 12:27:5    |                            |
|                                       |                  | 1961/INKP/2015                 |               | · ·           | 1961                             | 1              | DBKE: Duna Bicske kft e-mail     |                                  |                          | H2020                  |             | ✓                                                                                                    |               | 2016.03.18. 12:27:4    |                            |
|                                       |                  | 1957-3/INKP/2015               |               |               | 1957                             | 3              |                                  |                                  |                          | Xy2<br>Eastés          |             |                                                                                                    |               | 2016.03.16.11.41.3     |                            |
| •                                     |                  | 1955-3/INKP/2015               |               |               | 1955                             | 3              |                                  |                                  |                          | aláiktatás bonyolulta  | abban       |                                                                                                    |               | 2016 03 18 11:41:4     |                            |
|                                       |                  | 1953-3/INKP/2015               |               |               | 1953                             | 3              |                                  |                                  |                          | 888-Study válasz       |             |                                                                                                    |               | 2016.03.18. 11:41:4    |                            |
|                                       |                  | 1954-3/INKP/2015               |               |               | 1954                             | 3              |                                  |                                  |                          | H2020 TK               |             |                                                                                                    |               | 2016.03.18. 11:41:4    | <b>T</b>                   |
|                                       | ∎                |                                |               |               |                                  |                |                                  |                                  | l.                       |                        |             | 1                                                                                                    |               | · · · · ·              |                            |
|                                       | _                |                                |               |               |                                  |                |                                  |                                  |                          |                        |             |                                                                                                    |               |                        |                            |
|                                       | Irat jell        | emzői ktatási számok Műveletek | Hozzáférés    | Kapcsolatok   | <ul> <li>Tájékoztatá:</li> </ul> | ok Iratkapcsol | atok E-mail Kulcsszavak / Felje  | egyzések Eseménytörténet         |                          |                        |             |                                                                                                    |               |                        |                            |
|                                       | lktat            | ási szám:                      | 2031/Tsz/2    | 015           |                                  |                |                                  |                                  | Biztonsági minősítés:    |                        |             |                                                                                                    |               |                        | -                          |
|                                       | lktat            | ás dátuma:                     | 2016.04.08.   |               | 15                               | 11:43:14       |                                  |                                  | Elintézve:               |                        |             | 15 : :                                                                                                    |               |                        |                            |
|                                       | lktat            | ás státusza:                   | lktatva       |               |                                  |                | Belső                            |                                  | Figyelmeztető határidő:  |                        |             | 15 : :                                                                                                    |               |                        |                            |
|                                       | Tárg             | y:                             | dsgdsf        |               |                                  |                |                                  | ^                                | Tényleges határidő:      |                        | Nines 👻     |                                                                                                    |               |                        |                            |
|                                       |                  |                                |               |               |                                  |                |                                  |                                  | Mellékletek:             |                        |             |                                                                                                    |               |                        |                            |
|                                       |                  |                                |               |               |                                  |                |                                  | ×                                |                          |                        |             |                                                                                                    |               |                        |                            |
|                                       | Típu             | s:                             | Eredeti doku  | umentum       |                                  |                |                                  | <b>~</b>                         | Lapok száma:             |                        |             |                                                                                                    |               |                        | 0                          |
|                                       | Fajta            |                                | E-mail        |               |                                  |                |                                  | -                                | Eredeti méret:           |                        |             |                                                                                                    |               |                        | <u></u>                    |
|                                       | Vona             | alkód:                         |               |               |                                  |                |                                  |                                  | Számlaszám:              |                        |             |                                                                                                    |               |                        |                            |
|                                       | Kele             | tkezés ideje:                  | 2016.04.08.   |               | 15                               | 11:43:14       |                                  |                                  | Az irat ügyiratban van:  |                        | ☐ Igen      | Munkafolyamat                                                                                                    | aktív:        | 🔲 Igen                 |                            |
|                                       | Irattá           | in tételszám:                  | VI/16         |               |                                  |                |                                  | CS X                             | Létrehozás ideje:        |                        | 2016.04.08. | 11:43:14                                                                                                    |               |                        |                            |
|                                       | Meg              | őrzés:                         | Kattintson k  | étszer a mezi | őbe!                             |                |                                  |                                  | Létrehozó személy:       |                        | TESZT 18    |                                                                                                    |               |                        |                            |
|                                       | Meg              | eqyzés:                        | zés:          |               |                                  |                |                                  |                                  | Utolsó módosító személy: |                        | TESZT 18    |                                                                                                    |               |                        |                            |
|                                       | 1                |                                |               |               |                                  |                |                                  | Utolsó módosítás ideje:          |                          | 2016.04.08.            | 11:43:14    |                                                                                                    |               |                        |                            |
|                                       |                  |                                |               |               |                                  |                |                                  | ~                                | lktató személy:          |                        | TESZT 18    |                                                                                                    |               |                        |                            |
|                                       |                  |                                |               |               |                                  |                |                                  |                                  |                          | ( ) (h)                |             | 1                                                                                                    |               |                        |                            |
|                                       |                  |                                |               |               |                                  |                |                                  |                                  | Utóiratként hozzáad      | Uj                     | Szerkeszt   | Sztomóz                                                                                                    | Me            | ntes                   | Nègsem                     |
| Latältus 500 / 1494 rakard            |                  | Logiopás TES7TO Serves         | kör Anni      | tono (Aor-i-  | atoma SOTE                       | Croner D       | raiden taart. Sranwardifi        | a: (INKP) Innovénién Közczat Va  | miá: 445 (4)             |                        |             |                                                                                                    |               |                        |                            |
|                                       | _                | Coginney, 1E3216 Szerep        | NOT. ASSZISZI | tens (AssZis  | ziens_oute;                      | Szerver. Pos   | zeidon teszt - özervezeti egysei | g. (INTLE) INNOVACIOS ROZPONE Ve | nt Verzio: 445 (4)       |                        |             |                                                                                                    |               |                        |                            |
|                                       |                  | 🦉 🔛 🥙 🕨                        |               | and the       |                                  |                |                                  | and the second second            |                          |                        |             |                                                                                                    | - 🕥 🛓         |                        | 2016.04.21.                |

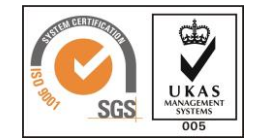